| No. | Symbols | Setting Item                                                          | Parameter Setting Function                                                                                 | Factory Default                                                                                                    |
|-----|---------|-----------------------------------------------------------------------|----------------------------------------------------------------------------------------------------|----------------------------------------------------------------------------------------------------|
| 1   | SEN     | Sensor control option<br>(NTC)                                        | 0: internal sensor<br>1: external sensor<br>2: internal control temperature,<br>external limit temperature | 0:internal sensor.<br>("Err" is displayed if selected<br>wrongly, or NTC is faulty.<br>Heating stops until corrected) |
| 2   | OSV     | Temperature limit<br>of external sensor                               | 5-99 °C                                                                                                    | 42 °C                                                                                                    |
| 3   | dIF     | Return difference of<br>temperature limit value of<br>external sensor | 1-9 ºC                                                                                                    | 2 °C                                                                                                    |
| 4   | SVH     | Set upper temperature<br>limit value                                  | 5-99 ≌C                                                                                                    | 35 ºC                                                                                                    |
| 5   | SVL     | Set lower limit<br>temperature value                                  | 5-99 ≌C                                                                                                    | 5 ºC                                                                                                    |
| 6   | AdJ     | Synchronize display temperature reading                               | -5 °C to + 5 °C                                                                                            | 0.5 ℃                                                                                                    |
| 7   | FrE     | Anti-freezing function<br>(only for water heating)                    | 00: anti-freezing function closed<br>01: anti-freezing function open                                       | 00: anti-freezing function shut down                                                                                  |
| 8   | POn     | Power on memory                                                       | 00: Power on memory not needed<br>01: Power on memory memory                                               | 00: Power on memory not<br>needed                                                                                     |
| 9   | ADD     | Allow phone app to control<br>thermostat (wifi version)               | 01: Allow<br>02-99: Not allow                                                                              | 01: Allow                                                                                                    |
| 10  | FAC     | Factory default                                                       | 08: Using current user settings.<br>00: Restore factory default (set to<br>00 and press ∞)                 | 08                                                                                                    |

Note: The temperature limit of the external sensor is factory set at 42 °C (OSV). The return difference of this temperature is factory set at 2 °C (diF). When the temperature reaches 44 °C , the thermostat will switch the heating output off. When the temperature drops down to 40 °C, the thermostat will switch the heating output back on.

#### FACTORY SETTINGS

| Period      |   | lcon | Default Period Time | Default Period Temperature |
|-------------|---|------|---------------------|----------------------------|
|             | 1 | *    | 06:00               | 20 °C                      |
|             | 2 |      | 08:00               | 15°C                       |
| Westing Dec | 3 | ⊗•   | 11:30               | 15°C                       |
| Working Day | 4 | ∕⊠•  | 12:30               | 15°C                       |
|             | 5 |      | 17:30               | 22°C                       |
|             | 6 | L    | 22:00               | 15°C                       |
|             | 1 | ×    | 08:00               | 22°C                       |
| Weekend     | 2 | L    | 23:00               | 15°C                       |

#### NTC SENSOR (READING EXTERNAL TEMPERATURE)

1) Press and hold () and then press (). The OUT TEMP will now be displayed. This is the temperature which is being read by the external sensor (NTC sensor) 2) Press () to return to the ROOM TEMP (internal sensor) display reading.

## ACCESS ADVANCED SETTINGS

Press 🕑 to turn the display screen off. Press and hold 🕑 then press 🕑 to enter into advanced settings. The first symbol sen will be displayed. Use 🛆 and 💟 to alter settings and press 📀 to move to next symbol. Settings are saved when the backlight goes off.

# TIME AND TIME INTERVAL SETTING

- 1) Time setting Press time key () to enter time setting mode. Each press of () will switch between Hour, Minute & Day (Days being 1234567), use 🖾 or 💟 to adjust settings.
- 2) Time Period & Temperature Programming
- Setting the temperature to 00°C will make the time period inactive.
- 1) Press and hold 🛇 until the screen displays LooP (cycle control). Then press 🛆 or 🟹 to select either "12345" (Mon to Fri), 123456 (Mon to Sat) or 123456 7 (Mon to Sun). Selecting 12345 will set all of the weekday time periods the same, and then allow weekends to be set differently.
- 2) Press So to enter the 1st time period (symbol 🔆 will be displayed), then use So r 🛛 to set the desired temperature.

Press () to set the required start hour by pressing A and V and press () again to set minutes

- 3) Press So to set the finish time of this 1st time period, and repeat as above.
- 4) Press to enter the remaining time periods and proceed as before. Settings are automatically saved.

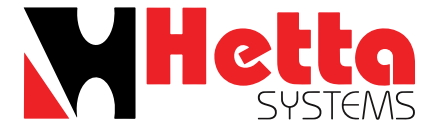

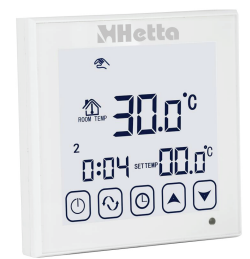

DIGITAL PROGRAMMABLE HEATING THERMOSTAT MANUAL HM01TS USER MANUAL

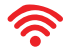

# Hetta

#### **PRODUCT SUMMARY**

User programmable thermostat with large backlit LCD display. 5 day, 5 + 1 day & 5 + 2 day timer options. 6 available time periods per day. Displays room temperature and setting temperature. Option for connecting NTC sensor. Switched 230 volt output for control of wiring centres, boilers and pumps. Memory backup in case of power failiure.

#### **TECHNICAL DATA**

 Power supply: AC200–240V, 50/60HZ · Load current: 3A (water heating). Accuracy: ±0.5°C Set-point temperature range: 5°C-35°C Limit temperature range: 5–99°C Consumption: <0.3W Temperature sensor: NTC Size: 86\*86\*17mm (H\*W\*D)

## **DISPLAYS & BUTTONS FIG.1**

 Large LCD screen with backlight display and double temperature display mode. Time display, Hours, Minutes and Days – (1 to 7). 6 period programmable temperature control settings. · Selectable internal and external temperature sensors. Room temperature display precision is 0.5, internal precision is 0.1. · Precise room temperature setting to meet the user's demand Memory function protects your settings in the event of a power failure. Automatic room temperature calibration function.

|    | BUTTON DESCRIPTION |                                                                                                    |  |  |  |
|----|--------------------|----------------------------------------------------------------------------------------------------|--|--|--|
| NO | KEY                | DESCRIPTION                                                                                                    |  |  |  |
| 1  | $\bigcirc$         | On / off                                                                                                    |  |  |  |
| 2  | <b>S</b>           | Mode key: Press to switch between auto/manual operation.<br>Press and hold to access time period and temperature<br>programming settings. |  |  |  |
| 3  | C                  | Press to set time: hours, minutes and day. Press and hold for 5 seconds to lock/unlock.                                                   |  |  |  |
| 4  | Δ                  | Increase temperature, or programming parameters.                                                                                          |  |  |  |
| 5  | $\bigtriangledown$ | Decrease temperature, or programming parameters.                                                                                          |  |  |  |

#### FUNCTION AND DISPLAY

Manual control (temporary manual control when flashing, auto control when not displayed). **(((** Heating is ON. Anti-freezing function in operation. First (morning) time interval. A Second (morning) time interval (leaving the house). Fourth (afternoon) time interval. Third (lunch) time interval. Fifth (evening) time interval. Sixth (night/sleep) time interval.

#### SCREEN DISPLAY

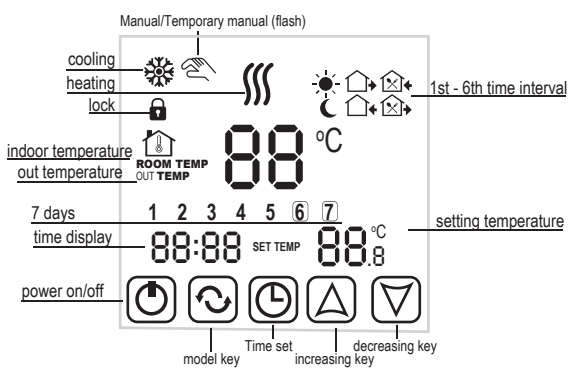

#### POWER WIRING DIAGRAM

The N/C- N/O switch is internally wired to provide 230 Volts. Connection 2 provides a switched live output for boiler or wiring centre.

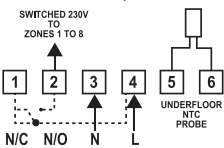

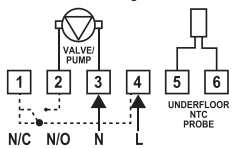

WIRING CENTRE CONNECTION EXAMPLE

VALVE/PUMP CONNECTION EXAMPLE

1= Normally Closed 2= Normally Open 3= Neutral Supply 4= Live Supply 5 & 6= Underfloor NTC Probe

WARNING - ISOLATE ELECTRICAL SUPPLY BEFORE CONNECTING, CHECK BOILER INSTRUCTIONS BEFORE CONNECTING It is recommended a gualified electrician is consulted, or used for the installation, in accordance with the current IEE Wring and Building Regulations

#### INSTALLATION

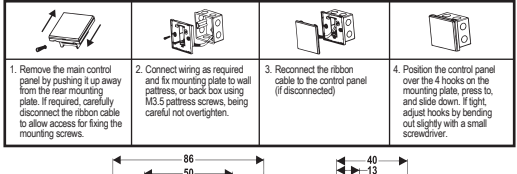

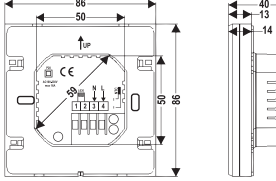